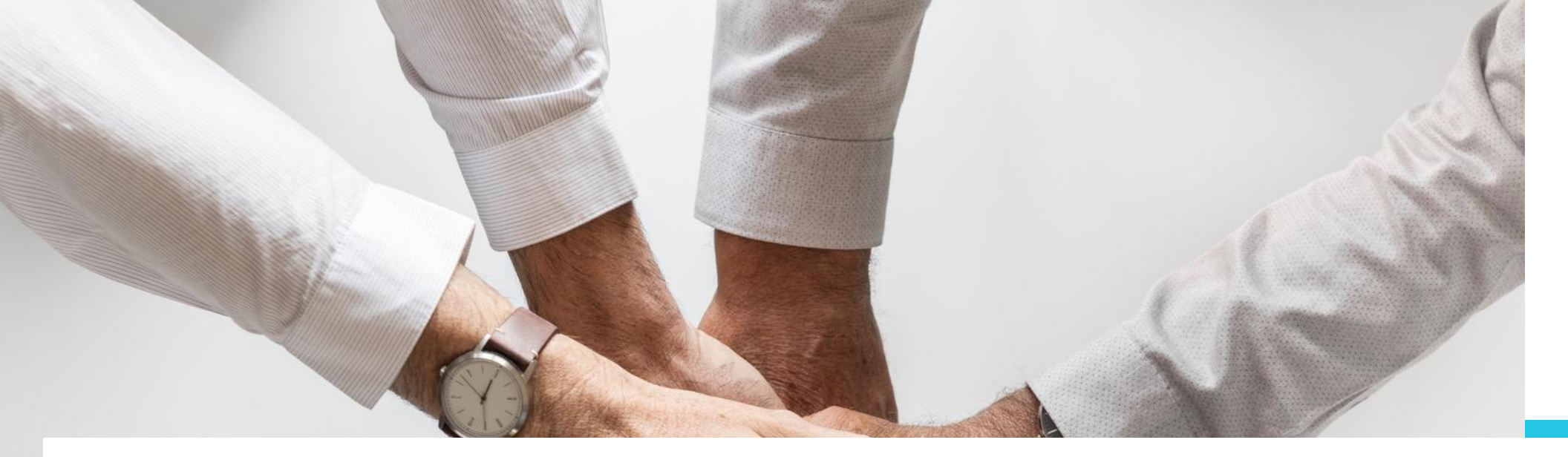

## **INSTRUCTIVO CONSULTAS EN BEE**

SIRO

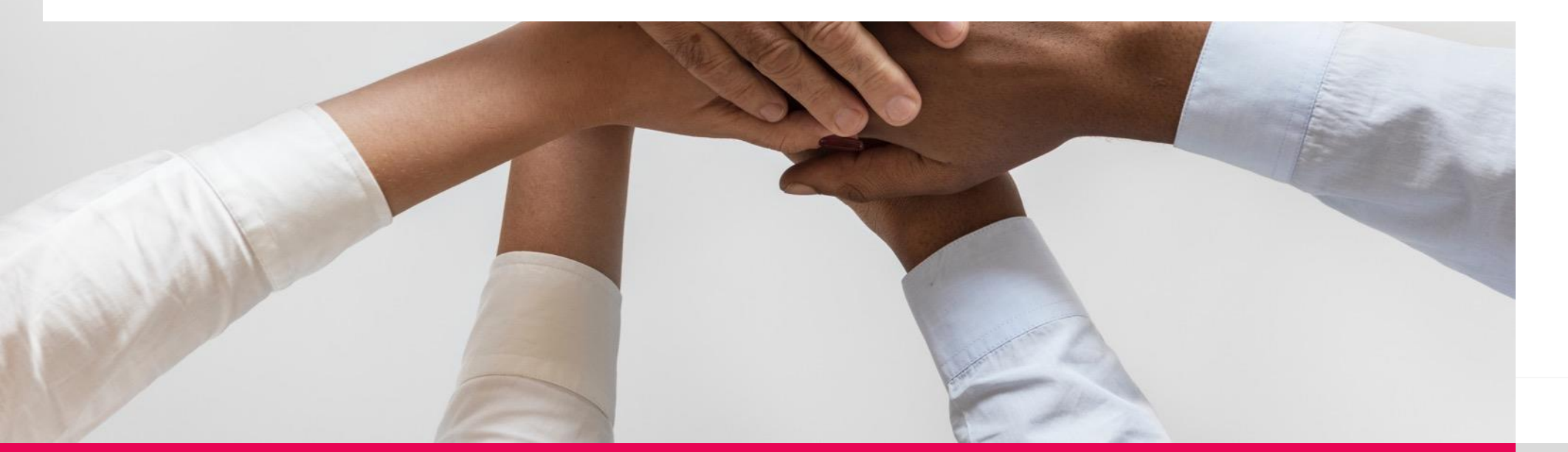

Paso 1

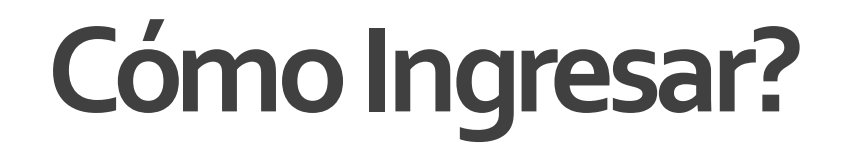

# Ingresa a https://bee.redlink.com.ar/roela

Bienvenido a la Banca Electrónica para Empresas

Ingresar por primera vez / Blanqueo de CIU

Ingrese su usuario:

Continuar

Paso 2

## Colocá tu usuario , CUIT empresa y clave de acceso:

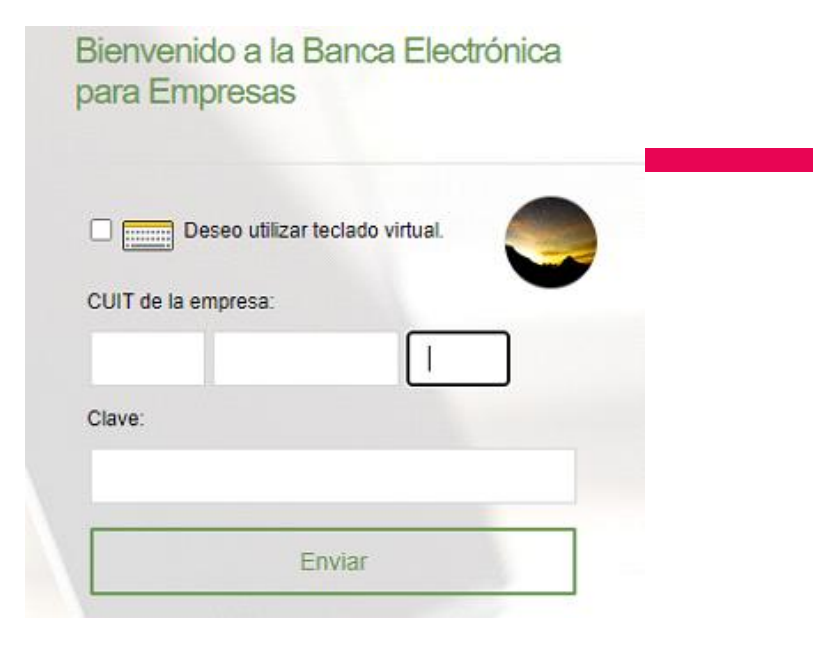

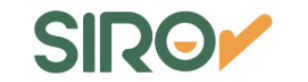

Paso 3

Desde la opción Operar-Consultas: Podras acceder a consultas de Saldos, Movimientos, CBU y datos de firmantes.

#### Operar

Consultas

Transferencias

Cheques

Ordenes de Extracción

Factura Electrónica

|           | Cuentas     |  |  |  |
|-----------|-------------|--|--|--|
| Operar    | Saldos      |  |  |  |
| Consultas | Movimientos |  |  |  |
| Cuentas   | CBU         |  |  |  |
|           | Firmantes   |  |  |  |

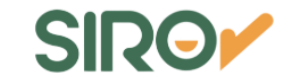

## Paso 3 Saldos

#### Podes consultar tu saldo del día o histórico.

| Del Día 🥑                                                                                  | Históricos                                                    | Proyectados   |              |             |              |     |
|--------------------------------------------------------------------------------------------|---------------------------------------------------------------|---------------|--------------|-------------|--------------|-----|
|                                                                                            |                                                               |               |              |             |              | 8 👌 |
| Tipo de Cuenta                                                                             | Numero Cuenta                                                 | Mi Referencia | Sal          | do Apertura | Saldo Actual |     |
| CAS                                                                                        |                                                               |               | 2            | Sin Datos   |              | (2) |
| Total de saldos en F<br>Fecha consulta: 13/0                                               | <sup>D</sup> esos <sup>1</sup><br>07/2021 Hora consulta: 14:2 | 7             | No calculado |             |              |     |
| Referencia<br><sup>1</sup> El total es calcula<br><sup>*</sup> S.E.U.O.<br>Generar archivo | ido sobre cuentas cuyo saldo e                                | is válido.    |              |             |              |     |

### Paso 3 Movimientos

Podes consultar hasta 3 meses los movimientos de tu/s cuenta/s, visualizarlo en pantalla o descargarlo en un archivo

#### Movimientos

| Buscador                           |          |                     |                     |  |
|------------------------------------|----------|---------------------|---------------------|--|
| Cuenta/Referencia                  |          | Desde <sup>*1</sup> | Hasta <sup>*1</sup> |  |
| Buscar por numero de cuenta / Refe | rencia 🔻 | 12/07/2021          | 12/07/2021          |  |
|                                    |          |                     |                     |  |

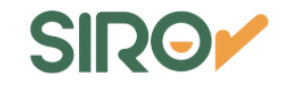

Paso 3 CBU

Si tenés que entregarle el CBU a algún cliente/proveedor/compañía de seguro, etc. Podes Descargarlo en PDF !!!

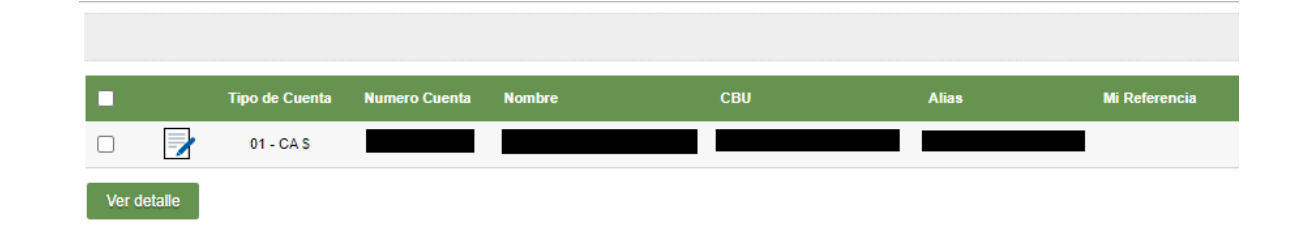

### Paso 4

Personalizá tu Alias ‼

Desde la opción de consulta CBU.

#### Elegir que Accion realizar

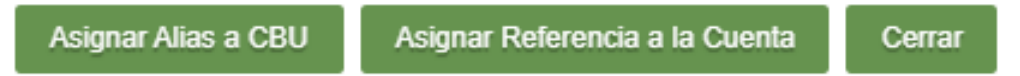

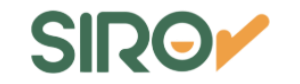

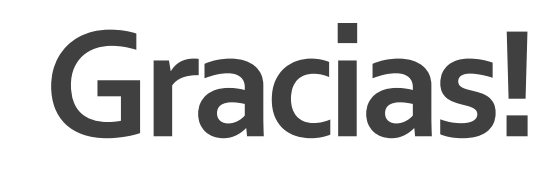

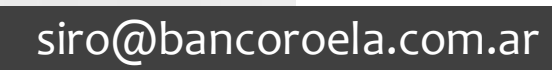

 $\bowtie$ 

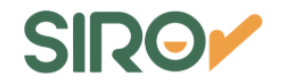